# 筑西市

# 在宅医療・介護情報共有システム 電子証明書 インストールマニュアル -Windows 版-

Ver.1

筑西市地域医療推進課

令和5年11月

目 次

「はじめに」をお読みいただいた後、電子証明書イン ストール手順ページをご覧ください。

| 項目                 | ページ   |
|--------------------|-------|
| はじめに               | P.1   |
| 電子証明書インストール手順      |       |
| (パソコン:Windows の場合) | P.2∼8 |
| 注意事項               | P.9   |

# はじめに

1. 電子証明書とは

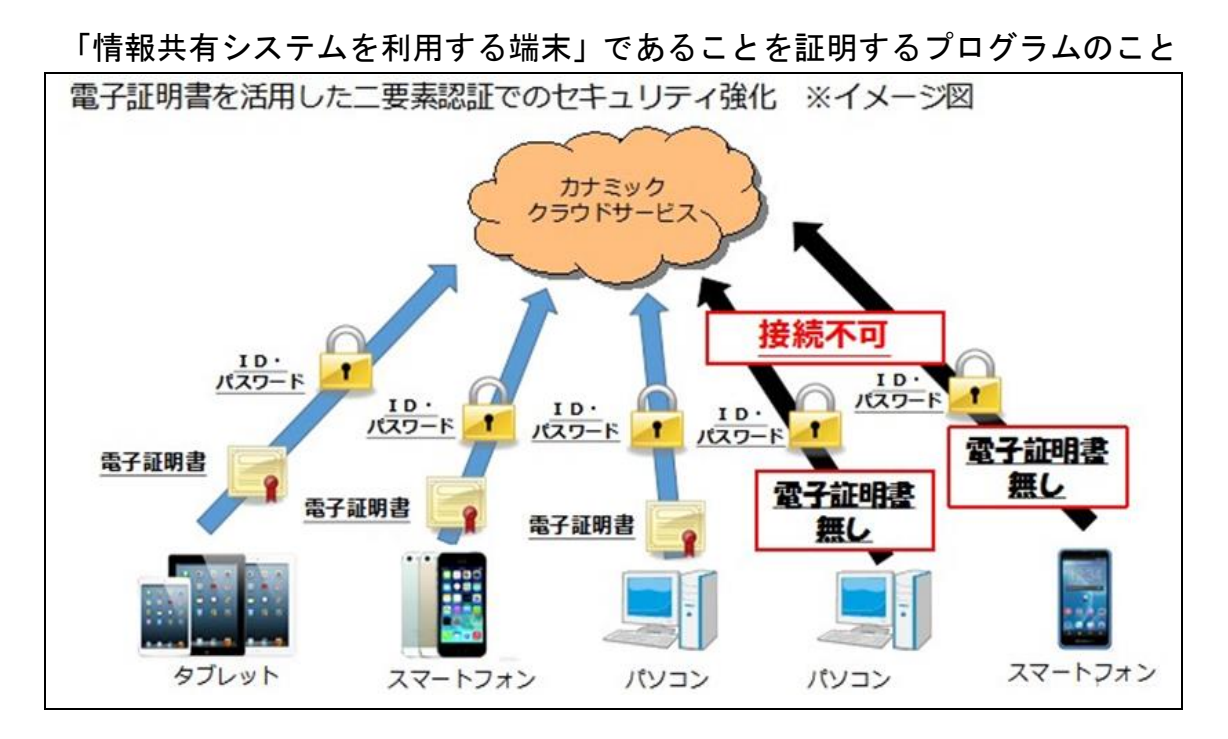

2. 電子証明書インストールの目的

個人情報保護対策のためのセキュリティ強化

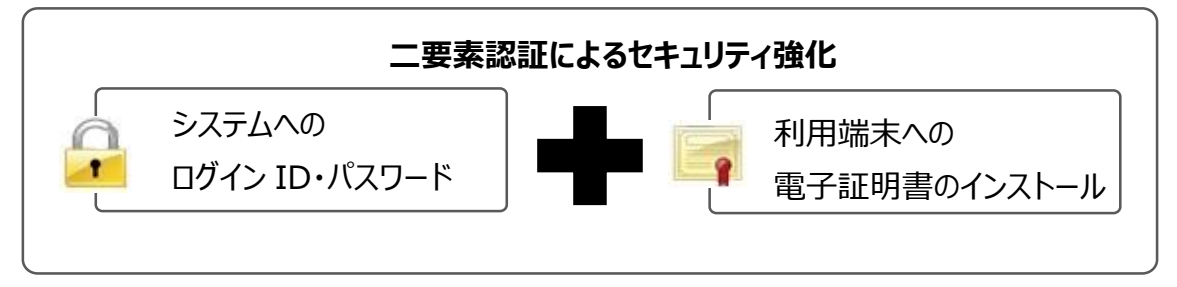

使用する全ての端末への電子証明書インスト ールをお願いします。

### 電子証明書インストール手順(パソコン:Windowsの場合)

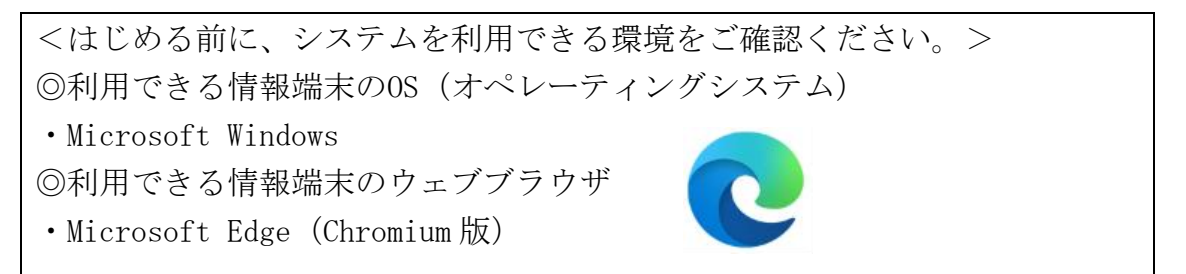

上記環境においても、端末固有の不具合などが、上記OSおよびウェブブラウ ザを発行しているメーカー側の問題で発生する場合もあります。

OS やバージョンによって表示される画面や操作方法が若干異なる可能性があります。

#### 【電子証明書インストーラーの送付について】

- ○様式4「情報共有システム利用登録・削除申請書」に記入された Email アドレス宛に電子証明書のインストーラーを送付いたします。
- ○上記メールを受信した端末以外に、事業所又は個人所有のパソコン、タブ レット、スマートフォン等の端末を使用する場合、その使用する端末宛て にメールを転送したうえで、電子証明書のインストールをお願いいたしま す。
- ○電子証明書をインストールする際は、パスワードが必要になります。
   ※パスワードは、別添、「電子証明書取得用パスワードについて」をご覧ください。

【手順】

- 1. メールに添付した電子証明書インストールファイル 「KNTEST231104.p12」をクリック
- 2.証明書のインポートウィザードを開始します

| ← 🛿 証明書のインポート ウィザード                                                                                        | ×                |
|----------------------------------------------------------------------------------------------------|------------------|
| 証明書のインポートウィザードの開始                                                                                          |                  |
| このウィザードでは、証明書、証明書信頼リスト、および証明書失効リストをディスクから証明書<br>します。                                                       | ストアにコピー          |
| 証明機関によって発行された証明書は、ユーザー ID を確認し、データを保護したり、またはセキュ<br>されたネットワーク接続を提供するための情報を含んでいます。証明書ストアは、証明書が保管<br>ム上の領域です。 | リティで保護<br>されるシステ |
| 保存場所<br><ul> <li>現在のユーザー(C)</li> </ul>                                                                     |                  |
| ○ □-カル コンピューター(L)                                                                                          |                  |
| 続行するには、[次へ] をクリックしてください。                                                                                   | 「次へ」をクリック        |
|                                                                                                    |                  |
|                                                                                                    | キャンセル            |

4. インポートするファイルを確認します

| ← 🍃             | 証明書のインポートウィザード                                                                                                    | ×         |   |
|-----------------|----------------------------------------------------------------------------------------------------|-----------|---|
| -               | インボートする証明書ファイル<br>インポートするファイルを指定してください。                                                                                          |           |   |
|                 | ファイル名(F):<br>有支援¥01)ICTシステム¥1000_電子証明書インストーラー¥KNTEST231104.p12                                                                   | 参照(R)     |   |
| 「KNTEST<br>と表示が | に提供で、定保管できます:<br>「231104.p12」 、KCS #12 (.PFX, P12)<br>「あることを確認 <sup>Standard-</sup> PKCS #7 証明書 (.P78)<br><sub>身ストア</sub> (.SST) |           |   |
|                 |                                                                                                    | 「次へ」をクリック | 7 |
|                 |                                                                                                    | キャンセル     |   |

5. パスワードの入力とオプションの確認をします

| 松密キーの保護<br>セキュリティを維持するため/ニ   | 秘密キーけパフロードで              | 保護されています        |           |      |       |
|------------------------------|--------------------------|-----------------|-----------|------|-------|
| ビーエンノー とべたりテラ めんのりにく         | 10-21-16/17/2-1-0        | MEXC10 CUIG 9 a |           |      | _     |
| 秘密キーのパスワードを入力し               | てください。                   |                 |           |      |       |
| - パスワード(P):                  | C                        |                 |           |      |       |
| ••••••                       |                          | パスワード           | を入力       |      |       |
|                              |                          |                 |           | )    |       |
| - インポート オブション(I):            |                          |                 |           |      |       |
| ○ 秘密キーの保護を強え<br>このオプションを有効に  | コにする(E)<br>すると、秘密キーがアプ!  | リケーションで使われる     | たびに確認を求めら | れます。 |       |
| このキーをエクスポート     キーのバックアップやトラ | 可能にする(M)<br>ランスポートを可能にしま | <b>す</b> 。      | <i>с</i>  |      |       |
| □ 仮想化ペースのセキュ                 | リティを使用して秘密キー             | -を保護する(エクスポー    | ·卜不可)(₽)  | 「次へ  | 」をクリッ |
| 🔽 すべての拡張プロパテ                 | rを含める(A)                 |                 |           |      |       |

6. 証明書ストアの保管場所について選択します

| 証明まっトマ          |                  |             |       |       |
|-----------------|------------------|-------------|-------|-------|
| 証明書ストアは、証明書     | 「保管されるシステム上の領域です | 0           |       |       |
| Windows に証明書ストフ | を自動的に選択させるか、証明書  | の場所を指定することが | できます。 |       |
| ○ 証明書の種類に基      | づいて、自動的に証明書ストアを  | 罌択する(U)     |       |       |
| ○ 証明書をすべて次      | のストアに配置する(P)     |             |       |       |
| 証明書ストア:         |                  |             |       |       |
|                 |                  |             | 参照(R) |       |
|                 |                  |             |       |       |
|                 |                  |             |       |       |
|                 |                  |             |       |       |
|                 |                  |             | 「次へ」  | をクリック |
|                 |                  |             | 7     |       |

7. インストールを完了させます

| ← 🐉 証 | E明書のインポートウィザード                                                                                                    |                   |
|-------|----------------------------------------------------------------------------------------------------|-------------------|
|       |                                                                                                    |                   |
| 1     | 証明書のインポート ウィザードの完了                                                                                                    |                   |
| ſ     | [完了] をクリックすると、証明書がインポートされます。                                                                                                    |                   |
| 2     | 次の設定が指定されました:                                                                                                    |                   |
|       | 選択された証明書ストア ウイザードで自動的に決定されます                                                                                                    |                   |
|       | 73日 FTA<br>ファイル名 ¥¥chiku-flsv27.szaimu.local¥共有フォルダ¥06保健福祉部¥03地域医療推進                                                                           |                   |
|       |                                                                                                    |                   |
|       | 「完了」をクリ                                                                                                    | リック               |
|       | 完了(F) キャンセル                                                                                                    |                   |
|       |                                                                                                    |                   |
| セキュリ  | (注)この画<br><sup>Jティ警告</sup> ない場                                                                                                    | 面は表示され<br>合があります。 |
| 4     | 発行者が次であると主張する証明機関 (CA) から証明書をインストールしようとしています:                                                                                                  |                   |
|       | Kanamic PKI                                                                                                    |                   |
|       | 証明書が実際に "Kanamic PKI" からのものであるかどうかを検証できません。"Kanamic PKI" に連絡して発行者を確認する必要があります。次の番号はこの過程で役立ちます:                                                 |                   |
|       | 拇印 (sha1): 1475C2F3 04ED688C 015CE366 6BBDABE8 2FF64D12                                                                                        |                   |
|       | 警告:<br>このルート証明書をインストールすると、この CA によって発行された証明書は<br>自動的に信頼されます。確認されていない海印付きの証明書をインストール<br>することは、セキュリティ上、危険です。[はい]を<br>識したことになります。<br>「(はし、)」をクリック |                   |
|       | この証明書をインストールしますか?                                                                                                    |                   |
|       |                                                                                                    |                   |
|       | はい(Y) いいえ(N)                                                                                                    |                   |

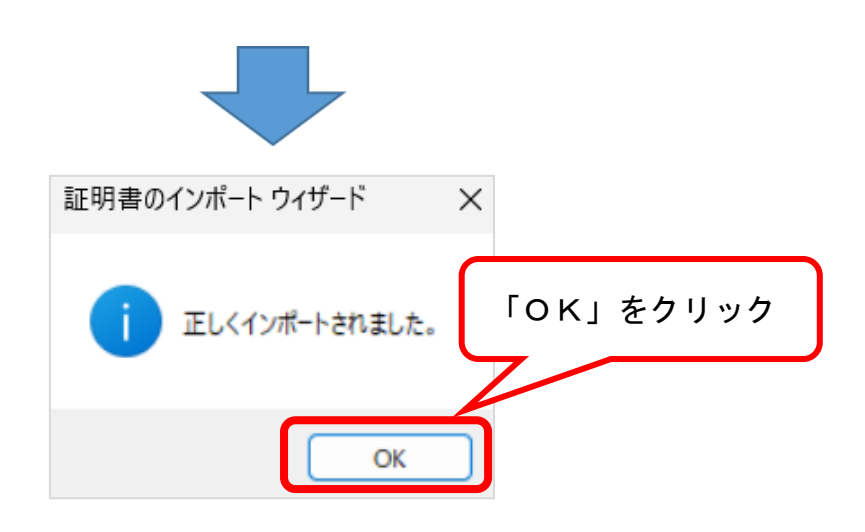

- 8. インターネット検索画面を開き,検索バーに「カナミック」と入力し、 検索してください
- 9. 検索結果で表示される「介護ソフト・介護システム カナミックネット ワーク」をクリックしてください

| 10. | ホームページ右上、 | 「ログイン画面へ」 | をクリック | してください |
|-----|-----------|-----------|-------|--------|
|-----|-----------|-----------|-------|--------|

| 介護ソフト・地域包括ケア(医療介護連携システム)のカナミッククラウドサービス                     | 👩 🛞 Language 🧿                  |
|------------------------------------------------------------|---------------------------------|
| ↑ 踊向け   医療向け   子育で支援   ::::::::::::::::::::::::::::::::::: |                                 |
| システム   システム   システム   華人事例                                  | ***                             |
| 人生を抱きしめるクラウド                                               | ◇ КЛИАМІС NETW をクリック            |
| 子育てにはじまり、介護まで。<br>人の幸せを支える、クラウド技術があります。                    | カナミック<br>かんたん電子決済<br>ケアブランデータ連携 |
| and the second second                                      | 「データ2月」といえば<br>カナミッククラウドサービス    |
|                                                            | ***** (● I YouTubeチャンネル         |
|                                                            |                                 |

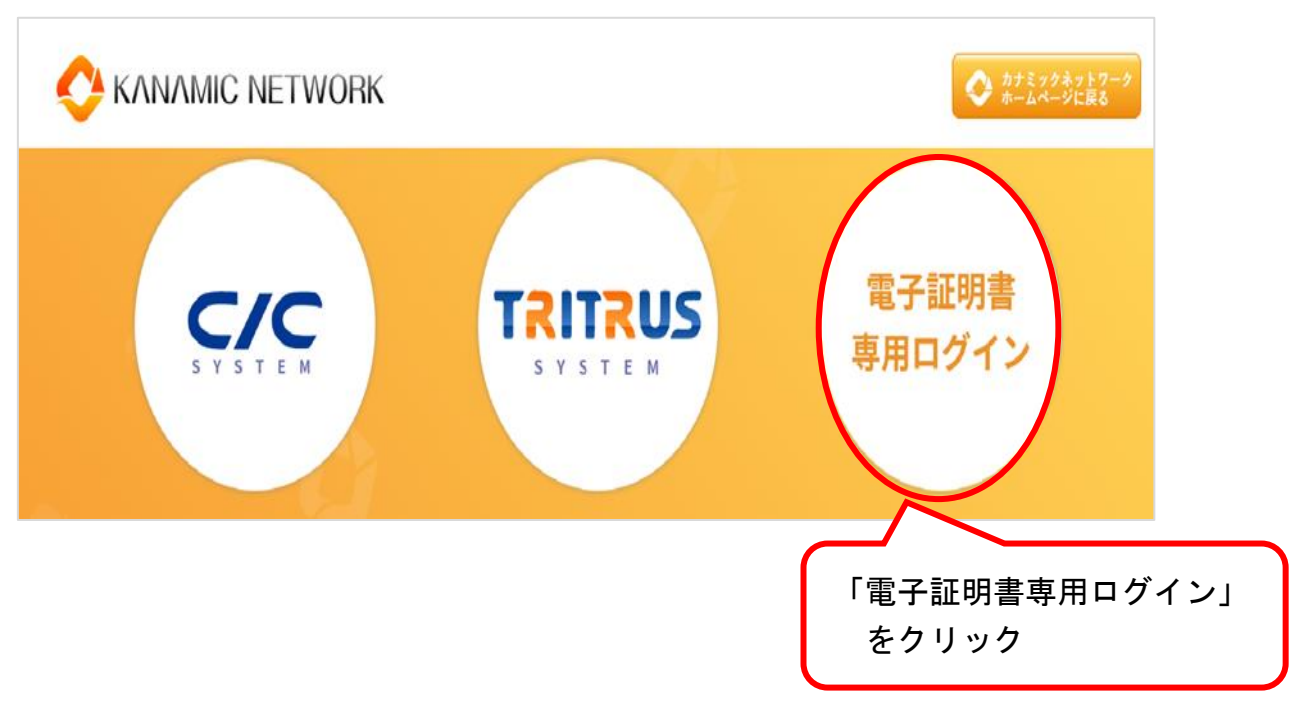

12.「証明書の選択」画面で、「KNTEST231104」を選択し、「OK」をクリ ックします

| 証明書の選択       | - 使田本を証明事を避切! アノゼ | ÷1.    | ×     |
|--------------|-------------------|--------|-------|
| 件名           | 発行元               | シリアル番号 |       |
| KNTEST231104 | Kanamic PKI       | 08DE   |       |
|              |                   |        |       |
|              |                   |        |       |
|              |                   |        |       |
| 証明書情報        |                   | ОК     | キャンセル |
|              |                   | ГОКЈ 8 | ミクリック |

## 11.「電子証明書専用ログイン」をクリックします

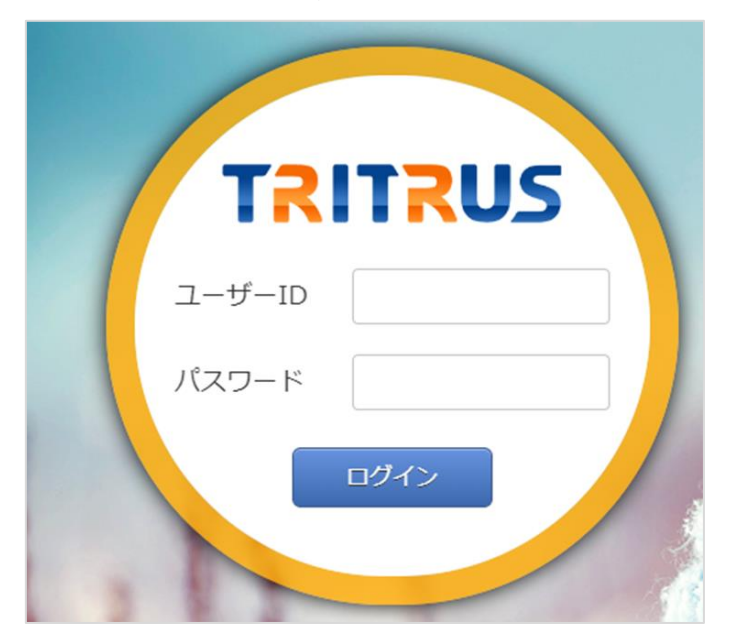

13. ログイン画面が表示されれば、インストールは成功です

※個別に発行するTRITRUSのID・パスワードでログインしてください

#### 【注意事項】

電子証明書インストールに関する不具合については、OS や端末固有の現象 であり、情報共有システムメーカー(㈱カナミックネットワーク)側での対応 は致しかねますので、何卒ご理解の程よろしくお願い致します。

#### く電子証明書導入後、可能性のある不具合>

・下記不具合事象は、既に電子証明書のインストール導入を行った他市町村よりご報告いただいたものです。

※全ての端末と 0S について検証致しかねますので、併せてご理解の程よろし くお願い申し上げます。

○カナミック推奨外の端末固有ブラウザ(インターネットを利用するための ソフト)をご利用の場合、電子証明書がインストールできない場合がございま す。

・推奨 OS、ブラウザにて、ご利用いただけますようお願いいたします。

【対応方法】

大変お手数ではございますが、法人やシステム管理者に、カナミックが推奨 している端末の環境を整えてもらえるようご相談ください。